To register for the **Merimbula Winter 2025** basketball competition using **Basketball Connect**, please follow these step-by-step instructions:

### Step 1: Access the Registration Link

Merimbula Winter 2025 Registration Link

### Step 2: Create or Log In to Your Basketball Connect Account

- New Users:
  - Click on "New User Register".
  - Fill in your personal details, including your name, email address, and create a password.
  - Verify your email address if prompted.
- Existing Users:
  - Enter your Username/Email and Password.
  - Click on "Login".

### **Step 3: Start the Registration Process**

- If you are registering a new participant:
  - Click on "New Participant Registration".
  - Enter the required details (full name, date of birth, etc.).
  - Ensure the details match official records to avoid duplication.
- If you are registering an existing participant:
  - Select the participant from the list (your profile or a linked family member).
  - Confirm the participant's details are correct before proceeding.
- Click "Next" to continue with the registration.

### Step 4: Select the Competition and Membership Type

- Choose the Merimbula Winter 2025 competition from the list.
- Select the appropriate **Membership Type** and **Age Group/Division** you are registering for.
  - For example, options might include **Player**, **Coach**, or **Referee**.

### Step 5: Provide Additional Information

- Fill in any additional details required by BNSW and the Merimbula Basketball Association.
  - This may include medical information, emergency contacts, or volunteer opportunities.

# Step 6: Review and Confirm Registration

- Carefully review all the information you've provided.
- Ensure all details are accurate and up-to-date.

# Step 7: Apply Any Discount Codes

- If you have a **discount code**, enter it in the designated field.
- Ensure the discount is applied before proceeding to payment.

# Step 8: Make Payment

- Proceed to the payment section.
- Enter your payment details and complete the transaction.
- Ensure you receive a confirmation of payment.

### Step 9: Confirmation

- After successful payment, you should receive a confirmation email.
- This email serves as proof of your registration.

### Additional Tips:

- Assistance: If you encounter any issues during the registration process, you can refer to the <u>Basketball Connect Registration Guide</u> or contact Merimbula Basketball Association directly via their <u>website</u> or <u>Facebook group</u>.
- **Stay Updated:** Regularly check Merimbula Basketball Association's official communication channels for any updates or changes related to the competition.

By following these steps, you should be successfully registered for the Merimbula Winter 2025 basketball competition. We look forward to seeing you on the court!